# CAP88-PC V4 TRAINING

#### Module 1.3

#### Downloading, Installing, and Running the CAP88-PC V4

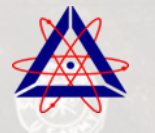

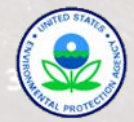

# DOWNLOADING, INSTALLING, AND RUNNING CAP88-PC, VERSION 4.0

- Downloading CAP88-PC, Version 4.0
- Installing CAP88-PC, Version 4.0
- Using the Migration Utility
- Running the Code
  - Entering Input Parameters
  - Generating Output Reports
- File Structures

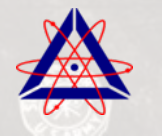

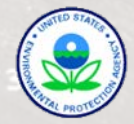

### DOWNLOADING CAP88-PC

Download .NET Framework 4 from Microsoft (if not already installed)

http://www.microsoft.com/net/download

Download CAP88-PC Version 4.0 from the EPA's website

http://www.epa.gov/rpdweb00/assessment/CAP88/

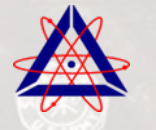

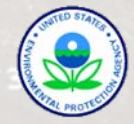

#### DOWNLOADING CAP88, VERSION 4.0

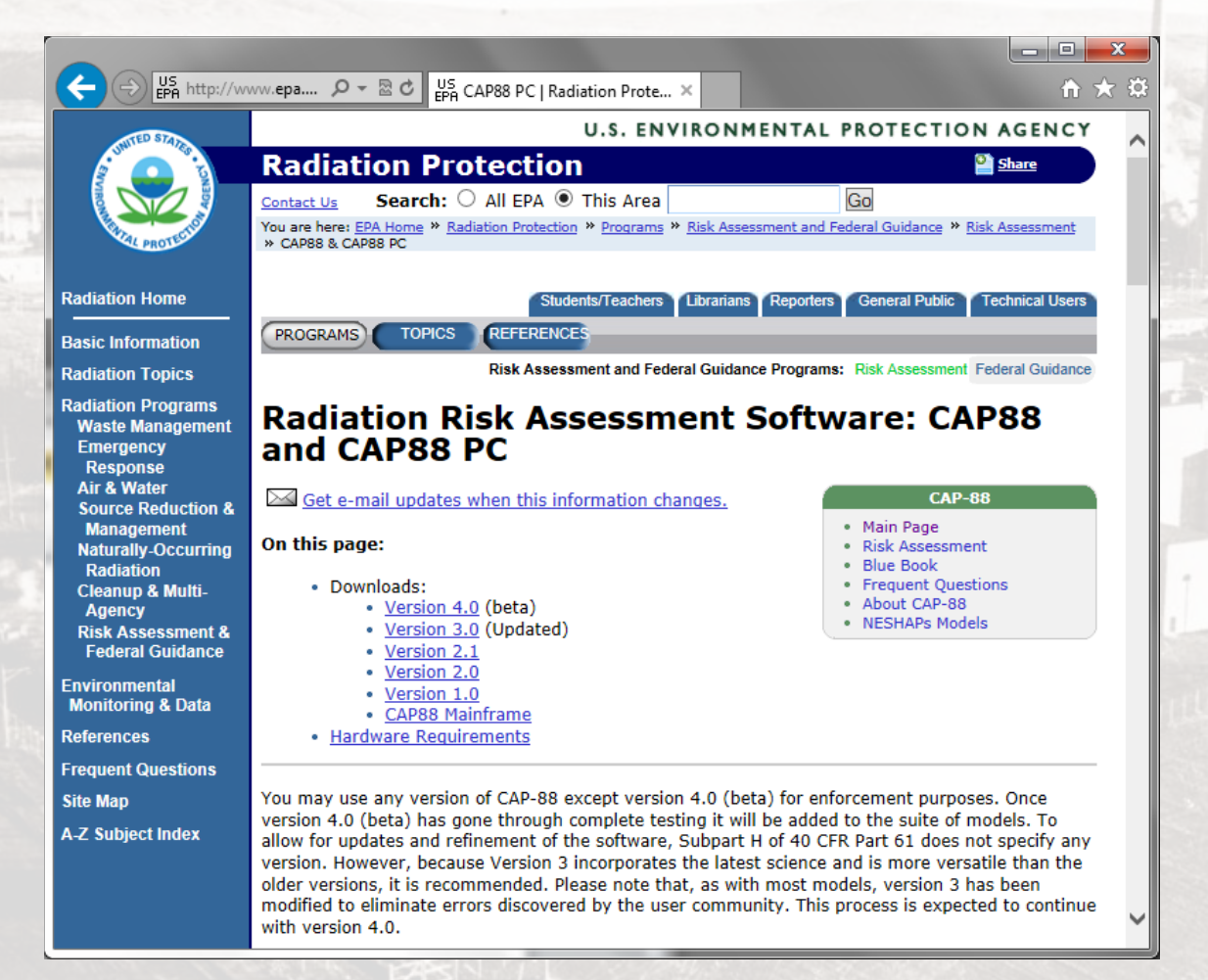

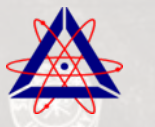

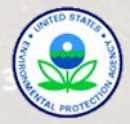

# INSTALLING CAP88-PC, VERSION 4.0

- 1. Install Microsoft .NET 4 Framework (Follow instructions provided by Microsoft.
- 2. Extract files from the compressed (ZIP) file
- Right click the file "CAP88PC.Setup.msi" and select "Install"
- 4. Click "Run"

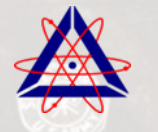

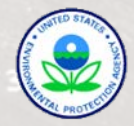

#### RUNNING CAP88-PC, V4 THE FIRST TIME

- After installing CAP88-PC, run the "Migration Utility" from the "Tool" menu:
  - Check "Copy v4 default ..." if this is the first time the CAP88 is being run by that user.
  - Click "Run" (This step creates the user folders)
- 2. Select "Options" from the "Tool" menu:
  - 1. Click "Advanced"
  - 2. Click "Refresh FORTRAN"

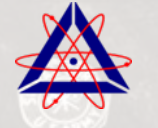

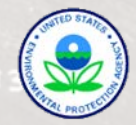

# INSTALLING CAP88-PC, VERSION 4.0

- Installation of CAP88-PC requires Administrator rights
- Different major versions of CAP88-PC (e.g. V4.0 & V3.1) can be installed and run on the same machine simultaneously
- CAP88-PC can be installed to allow multiple users to run the code, but only one instance of the code can be run at a time, and only by one user at a time

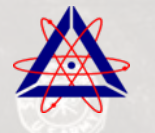

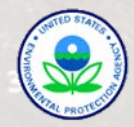

#### **ENTERING THE INPUT PARAMETERS**

- Dataset
- Facility Information
- Population
- Meteorological
- Sources
- Agricultural
- Nuclides
- Reports

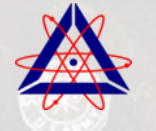

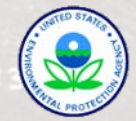

#### DATASET TAB

- Shows when the dataset was last saved
- Shows when reports were last generated

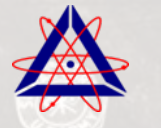

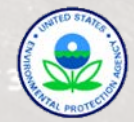

#### DATASET TAB EXAMPLE

|      | Ð | CAP88-PC - [Dataset Edit - PEP_Example.dat]                                                                         |  |
|------|---|----------------------------------------------------------------------------------------------------|--|
|      |   | 문 File Tools Window Help _ 문 >                                                                                      |  |
|      | 1 | 🗋 + 🗁 + 🔜 🔍   🚧 🐎   🎯                                                                                               |  |
| 11.1 |   | Dataset      Facility      Population      Meteorological      Sources      Agricultural      Nuclides      Reports |  |
| -    |   | Changes Last Saved 6/16/2013 6:14:00 PM                                                                             |  |
| ł    |   | Reports Last Generated 6/16/2013 6:15:00 PM                                                                         |  |
| 8    |   |                                                                                                    |  |
|      |   |                                                                                                    |  |
|      |   |                                                                                                    |  |
|      |   |                                                                                                    |  |
| 3    |   |                                                                                                    |  |
|      |   |                                                                                                    |  |
|      |   |                                                                                                    |  |
|      |   |                                                                                                    |  |
|      |   |                                                                                                    |  |
|      |   |                                                                                                    |  |
|      |   | ERRORS CHANGES                                                                                                    |  |
|      |   |                                                                                                    |  |
|      |   |                                                                                                    |  |
|      |   |                                                                                                    |  |

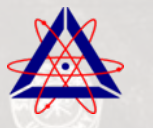

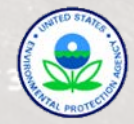

### FACILITY TAB

The user enters the following information:

- Name of Facility (Optional)
- Address, City, and Zip Code of Facility (Optional)
- Emission Year (1949 to five years in the future)
- Source Category (Optional)
- Two Comments (Optional)

#### Note that the State is entered on the Agricultural Tab

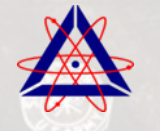

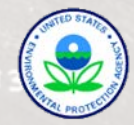

#### FACILITY TAB EXAMPLE

| Dataset F                                            | acility Population Meteorological Sources Agricultural Nuclides Reports |   |  |  |  |  |  |
|------------------------------------------------------|-------------------------------------------------------------------------|---|--|--|--|--|--|
| Name                                                 | Springfield Nuclear Power Plant Emission Year 2013 -                    |   |  |  |  |  |  |
| Address                                              | 100 Industrial Way Source Category                                      |   |  |  |  |  |  |
| City                                                 | Springfield                                                             |   |  |  |  |  |  |
| Zip                                                  | 83277 (Note: State is found on the Agricultural tab)                    |   |  |  |  |  |  |
| Comments Intended for Software Testing Purposes Only |                                                                         |   |  |  |  |  |  |
|                                                      | Version 4.0, Release Candidate 3                                        |   |  |  |  |  |  |
|                                                      |                                                                         |   |  |  |  |  |  |
|                                                      |                                                                         |   |  |  |  |  |  |
|                                                      |                                                                         |   |  |  |  |  |  |
|                                                      |                                                                         |   |  |  |  |  |  |
| FPPOPS                                               | CHANGES                                                                 | _ |  |  |  |  |  |
| ERRORS CHANGES                                       |                                                                         |   |  |  |  |  |  |

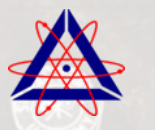

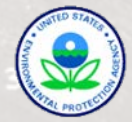

# POPULATION TAB

- The user enters the Run Type (Population or Individual)
  - For Population Type runs, the user selects the name of the population file from a drop-down menu
  - For Individual Type runs, the user enters between 1 and 20 midpoint locations for the receptor
- The user can specify the location of the Maximum Exposed Individual (MEI) or allow the code to determine the location.
- The user specifies the age of the receptor(s). This is new in Version 4

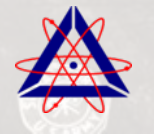

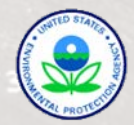

# **POPULATION TAB (CONTINUED)**

- The user can change the buildup time. (Note that 100 years is required to demonstrate compliance with 40 CFR 61.
- The user can select the following reports to generate:

   Dose and risk summaries
   Dose and risk factors
   Concentration tables
  - Chi/Q tables

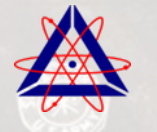

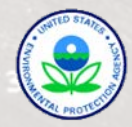

#### **POPULATION TAB EXAMPLE**

| Run Typ                     | e Individual                 | Build up time 100 🔪 years |         |                |          |                              |  |  |  |  |
|-----------------------------|------------------------------|---------------------------|---------|----------------|----------|------------------------------|--|--|--|--|
| ✓ Create dose and risk summ |                              |                           |         |                |          |                              |  |  |  |  |
|                             |                              |                           |         |                |          | Create dose and risk factors |  |  |  |  |
|                             |                              |                           |         |                |          | Create concentration table   |  |  |  |  |
| Midpoint                    | s 12                         |                           |         |                |          |                              |  |  |  |  |
| 1-5                         | 1000.00                      | 2000.00                   | 3000.00 | 4000.00        | 5000.00  |                              |  |  |  |  |
| 6-10                        | 6000.00                      | 7000.00                   | 8000.00 | 9000.00        | 10000.00 |                              |  |  |  |  |
| 11-15                       | 15000.00                     | 20000.00                  | 0.00    | 0.00           | 0.00     |                              |  |  |  |  |
| 16-20                       | 0.00                         | 0.00                      | 0.00    | 0.00           | 0.00     |                              |  |  |  |  |
| Maxim<br>Direct             | um Exposed Indivi<br>ion S 🔹 | vidual<br>Midpoint index  | 3 -     | Auto-determine | •        |                              |  |  |  |  |
| ERRORS CHANGES              |                              |                           |         |                |          |                              |  |  |  |  |

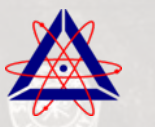

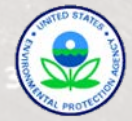

# METEOROLOGICAL TAB

- The user selects the wind file from a drop-down menu
- The user can enter the annual precipitation (must be between 0.01 and 500 cm y<sup>-1</sup>)
- The user can enter the annual ambient temperature (must be between -100 and 100 °C)
- The user can enter the lid height (must be between 25 and 10,000 m)
- The user can enter the absolute humidity (must be between 0.01 and 30 g m<sup>-3</sup>)

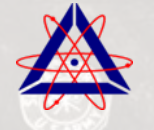

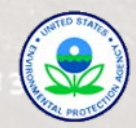

#### METEOROLOGICAL TAB EXAMPLE

| 🛞 CAP8             | 8-PC - [Dataset Edit - PE                                                                      | P_Example.dat]       |                                       |  |  |  |  |
|--------------------|------------------------------------------------------------------------------------------------|----------------------|---------------------------------------|--|--|--|--|
| 🖳 <u>F</u> ile     | <u>T</u> ools <u>W</u> indow                                                                   | <u>H</u> elp         | - 8                                   |  |  |  |  |
| i 🗋 🗕 🖻            | 🗳 • 🔜 🔍   🚧 🛼                                                                                  | 0                    |                                       |  |  |  |  |
| Datase             | et Facility Population                                                                         | n Meteorological     | Sources Agricultural Nuclides Reports |  |  |  |  |
| Files v<br>Files v | Files with * are in the same folder as the dataset<br>Files with ! are in a non-default folder |                      |                                       |  |  |  |  |
| C:\Us              | sers\CAP88 User\Documen                                                                        | ts\CAP88\Wind Files\ | SPRG2000.wnd                          |  |  |  |  |
| File               | SPRG2000                                                                                       | Springfiel           | d 🗸                                   |  |  |  |  |
| Annu               | ual Precipitation                                                                              | 100.00               | cm/year                               |  |  |  |  |
| Annu               | ual Ambient Temperature                                                                        | 10.00                | Celsius                               |  |  |  |  |
| Lid H              | leight                                                                                         | 1000.00              | meters                                |  |  |  |  |
| Abso               | lute Humidity                                                                                  | 8.00                 | grams/cu meter                        |  |  |  |  |
|                    |                                                                                                |                      |                                       |  |  |  |  |
|                    |                                                                                                |                      |                                       |  |  |  |  |
|                    |                                                                                                |                      |                                       |  |  |  |  |
|                    |                                                                                                |                      |                                       |  |  |  |  |
|                    |                                                                                                |                      |                                       |  |  |  |  |
|                    |                                                                                                |                      |                                       |  |  |  |  |
| ERROF              | RS                                                                                             | C                    | HANGES                                |  |  |  |  |
|                    |                                                                                                |                      |                                       |  |  |  |  |
|                    |                                                                                                |                      |                                       |  |  |  |  |
|                    |                                                                                                |                      |                                       |  |  |  |  |
|                    |                                                                                                |                      |                                       |  |  |  |  |

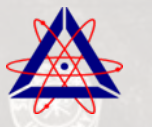

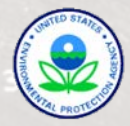

### Sources Tab

- The user selects the Source Type from a drop-down menu (Stack or Area)
- The user selects the number of sources (up to 6)
  - For each stack source, the user enters the height and diameter of each source
  - For each area source, the user enters the height and area of each source

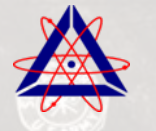

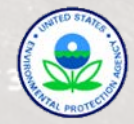

# SOURCES TAB (CONTINUED)

- The user selects the Plume Type from a drop-down menu (Buoyant, Momentum, Fixed, or None)
  - For "Buoyant" plumes, the user enters the heat release rate of each source
  - For "Momentum" plumes, the user enters the exit velocity of each source
  - For "Fixed" plume types, the user enters the plume rise for each Pasquill category
  - For "None" " plume types, the plume rise for each Pasquill category is set to zero

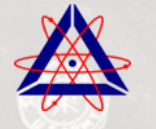

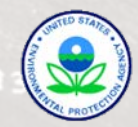

#### Sources TAB Example

| CAP88-PC - [Dataset    | t Edit - PEP_Exa<br>/indow Help | mple.dat]      |            |              |                  |  |
|------------------------|---------------------------------|----------------|------------|--------------|------------------|--|
| □ • 🗳 • 🔡 🔍            | 🛍 🐎   🞯                         |                |            |              |                  |  |
| Dataset Facility       | Population 1                    | Meteorological | Sources    | Agricultural | Nuclides Reports |  |
| Source Type Stack      |                                 | •              |            |              |                  |  |
| Sources 4              | •                               |                |            |              |                  |  |
|                        | 1                               | 2              | 3          | 4            |                  |  |
| Height(m)              | 5.00                            | 10.00          | 8.00       | 2.00         |                  |  |
| Diameter(m)            | 2.00                            | 1.00           | 1.50       | 1.20         |                  |  |
|                        | 1                               | 2              | 3<br>90.00 | 4 40.00      |                  |  |
| Enter the heat release | e rate for each so              | urce           | -          |              |                  |  |
| ▶ cal/sec              | 100.00                          | 50.00          | 90.00      | 40.00        |                  |  |
|                        |                                 |                |            |              |                  |  |
|                        |                                 |                |            |              |                  |  |
|                        |                                 |                |            |              |                  |  |
|                        |                                 |                |            |              |                  |  |
|                        |                                 |                |            |              |                  |  |
| ERRORS                 |                                 |                | CHANGES    |              |                  |  |
|                        |                                 |                |            |              |                  |  |

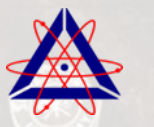

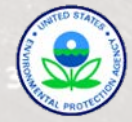

#### AGRICULTURAL TAB

- The user selects the food source from a drop-down menu (Urban, Rural, Local, Regional, Imported, and Entered)
  - For Urban, Rural, Local, Regional, and Imported, CAP88 will assign the fraction of vegetables, milk, and meat, that are home produced, produced in the assessment area, and imported.
  - For Entered, the user can assign the fraction of vegetables, milk, and meat, that are home produced, produced in the assessment area, and imported.
- The user can enter agricultural state from a drop-down menu. (CAP88 will assign beef and milk cattle density, and land fraction cultivated based on the state selected.

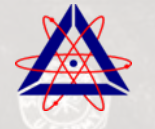

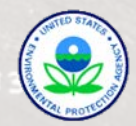

#### AGRICULTURAL TAB EXAMPLE

| Food Source Urban                 |                     |
|-----------------------------------|---------------------|
| Fraction home produced            | Vegetable Milk Meat |
| Fraction from assessment area     | 0.92 1.0 0.99       |
| Fraction imported                 |                     |
|                                   |                     |
| Agriculture State                 | Oregon              |
| Beef cattle density               | 4.560e-02 #/ha2     |
| Milk cattle density               | 4.530e-03 #/ha2     |
| Land fraction cultivated for vege | etables 1.590e-02   |
|                                   |                     |
|                                   |                     |
|                                   |                     |
|                                   |                     |

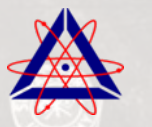

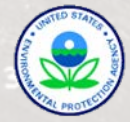

# NUCLIDES TAB

The user selects the nuclides to be modeled from the drop-down list, using the "Add" button. For each radionuclide selected:

- The user selects the chemical form from a dropdown menu.
- For particulate, the user selects the type and size.
- The user enters the release rates for each source.
- The user can also change the decay chain length
- For Rn-222, the user can select a "Radon Only" run

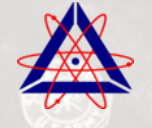

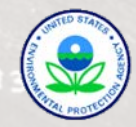

#### **NUCLIDES TAB EXAMPLE**

| <br>D - 26      | : <u>T</u> ools<br>⋛ <b>- ⊨</b>                  | Window H                                         | Help                          |                                             |                                       |                              |                |           |                |       | -      | 6 |
|-----------------|--------------------------------------------------|--------------------------------------------------|-------------------------------|---------------------------------------------|---------------------------------------|------------------------------|----------------|-----------|----------------|-------|--------|---|
| Datase          | et Facility                                      | Population                                       | M                             | leteorologi                                 | cal Sou                               | irces Agr                    | icultural      | Nuclides  | Reports        |       |        |   |
|                 |                                                  |                                                  |                               | Ch                                          | ain Length                            | max                          | Rac            | don Only  | Ac-223         | •     | Add    |   |
| Adjust<br>Note: | sed Nuclide (<br>: nuclide para<br>Nuclides with | Count 1 1<br>meters, and ent<br>n no chemical fo | otal Ni<br>ter rele<br>orm ha | uclide Cour<br>ease rates i<br>ive no inter | nt 17<br>(ci/year) for<br>mal dose co | r each source<br>pefficient. | e rows w/all U | RR        | emove selected | row ( | Remove | e |
| Chn             | Nuclide                                          | Chem For                                         | m                             | Туре                                        | Size                                  | RR1                          | RR2            | RR3       | RR4            |       |        |   |
| 0               | Pu-239                                           | Particulate                                      | -                             | м -                                         | 1 •                                   | 1.000e-01                    | 3.000e-01      | 2.000e-01 | 5.000e-01      |       |        |   |
|                 |                                                  |                                                  |                               |                                             |                                       |                              |                |           |                |       |        |   |
|                 |                                                  |                                                  |                               |                                             |                                       |                              |                |           |                |       |        |   |
|                 |                                                  |                                                  |                               |                                             |                                       |                              |                |           |                |       |        |   |

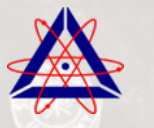

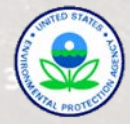

### **REPORTS TAB**

- The user can generate reports based on the most recently saved dataset by selecting the "Generate" button.
  - The user can print the current report, or selected reports, by selecting the "Print" button.

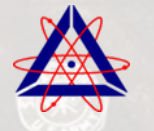

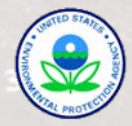

#### **REPORTS TAB EXAMPLE**

| Dataset Facility                                                                                                    | Population Meteorological Sources Agricultural Nuclides Reports                                                                          |  |  |  |  |  |  |  |
|----------------------------------------------------------------------------------------------------|----------------------------------------------------------------------------------------------------|--|--|--|--|--|--|--|
| Generate  Print  © Current  Synopsis  General  Weather    Print  © Selected  D/R Summaries  D/R Factors  Concentration |                                                                                                    |  |  |  |  |  |  |  |
| Synopsis General                                                                                                    | Weather D/R Summaries D/R Factors Concentration Chi/Q                                                                                    |  |  |  |  |  |  |  |
|                                                                                                    | Version 4.0<br>Clean Air Act Assessment Package - 1988<br>SYNOPSIS REPORT<br>Non-Radon Individual Assessment<br>Sun Jun 16 18:15:18 2013 |  |  |  |  |  |  |  |
| ERRORS                                                                                                    | CHANGES                                                                                                    |  |  |  |  |  |  |  |

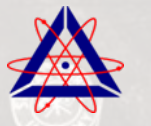

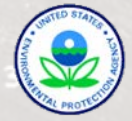

# UNDERSTANDING THE OUTPUT REPORTS

- Synopsis Report
- General Data
- Weather Data
- Dose and Risk Summaries
- Dose and Risk Conversion Factors
- Concentration Tables
- Chi/Q Tables
- Reports

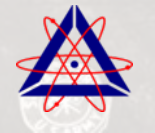

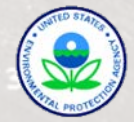

### Synopsis Report

Includes summary of user inputs

- Facility Information
- Source Information
- Meteorological Information
- Agricultural Information
- Population Information

Includes location and dose/risk to the MEI

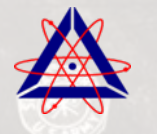

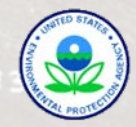

### GENERAL DATA

Includes Radionuclide-dependent Parameters For Released Isotopes

- Decay constants
- Milk/meat transfer coefficients
- Concentration uptake factors

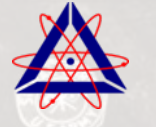

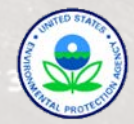

# GENERAL DATA (CONTINUED)

#### Includes Values For Radionuclide-independent Parameters

- Human inhalation rates
- Soil parameters
- Buildup and delay times
- Weathering
- Crop exposure duration
- Agricultural productivity
- Fallout interception fractions
- Grazing parameters
- Animal feed consumption factors
- Dairy productivity
- Meat animal slaughter parameters
- Decontamination
- Fractions grown in garden of interest
- Ingestion ratios
- Minimum ingestion fractions from outside area
- Human food utilization factors
- Swimming parameters

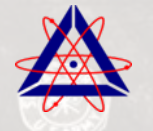

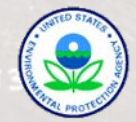

### WEATHER DATA

#### Includes

- Harmonic average wind speeds (wind towards) by direction and Pasquill stability class
- Arithmetic average wind speeds (wind towards) by direction and Pasquill stability class
- Frequencies of stability classes (wind towards) by direction and Pasquill stability class

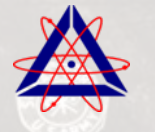

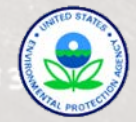

#### Dose and **Risk Summaries**

#### Includes

- Dose and Risk Totals to the MEI by
  - Organ
  - Pathway
  - Radionuclide
- Total Individual Dose at each Location
- Collective population dose for Population Type runs
- Total Collective Population Fatal Cancer Risk for Population Type runs

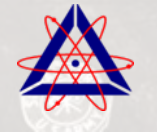

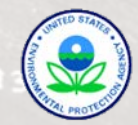

### Dose and Risk Conversion Factors

- Dose Conversion Factors for each radionuclide and chemical form by organ for the following pathways:
  - Ingestion(age-dependent)
  - Inhalation (age-dependent)
  - Air immersion
  - Ground surface
- Risk Conversion Factors for each radionuclide and chemical form by organ for the following pathways:
  - Ingestion(age-dependent)
  - Inhalation (age-dependent)
  - Air immersion
  - Ground surface

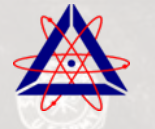

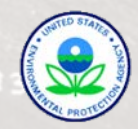

# **CONCENTRATION TABLES**

Includes for each location (direction and distance downwind) and radionuclide:

- Air concentration
- Dry deposition rate
- Wet deposition rate
- Total deposition rate

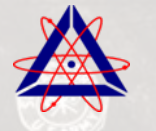

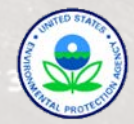

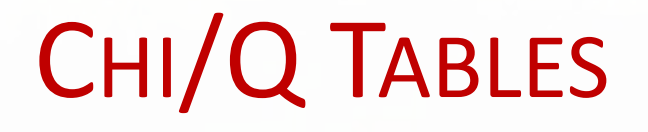

# Includes for each location (direction and distance downwind) the value of chi/Q

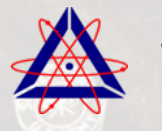

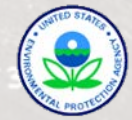

# CAP88 DATA FILE STRUCTURE

- User files, including wind and population files, are stored by default in a folder in the user's Documents Library/Folder
  - The location where CAP88 stores files by default can be changed using the "Options" windows accessed through the "Tools" menu.
- Inputs are stored in a text file (with a .dat extension)
- Outputs are stored also stored in a text files (with .syn, .gen, .wea, .fac, .sum, .com, and .chi extensions)

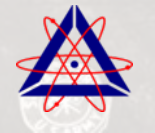

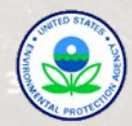

### **CAP88 DOCUMENTS FOLDER**

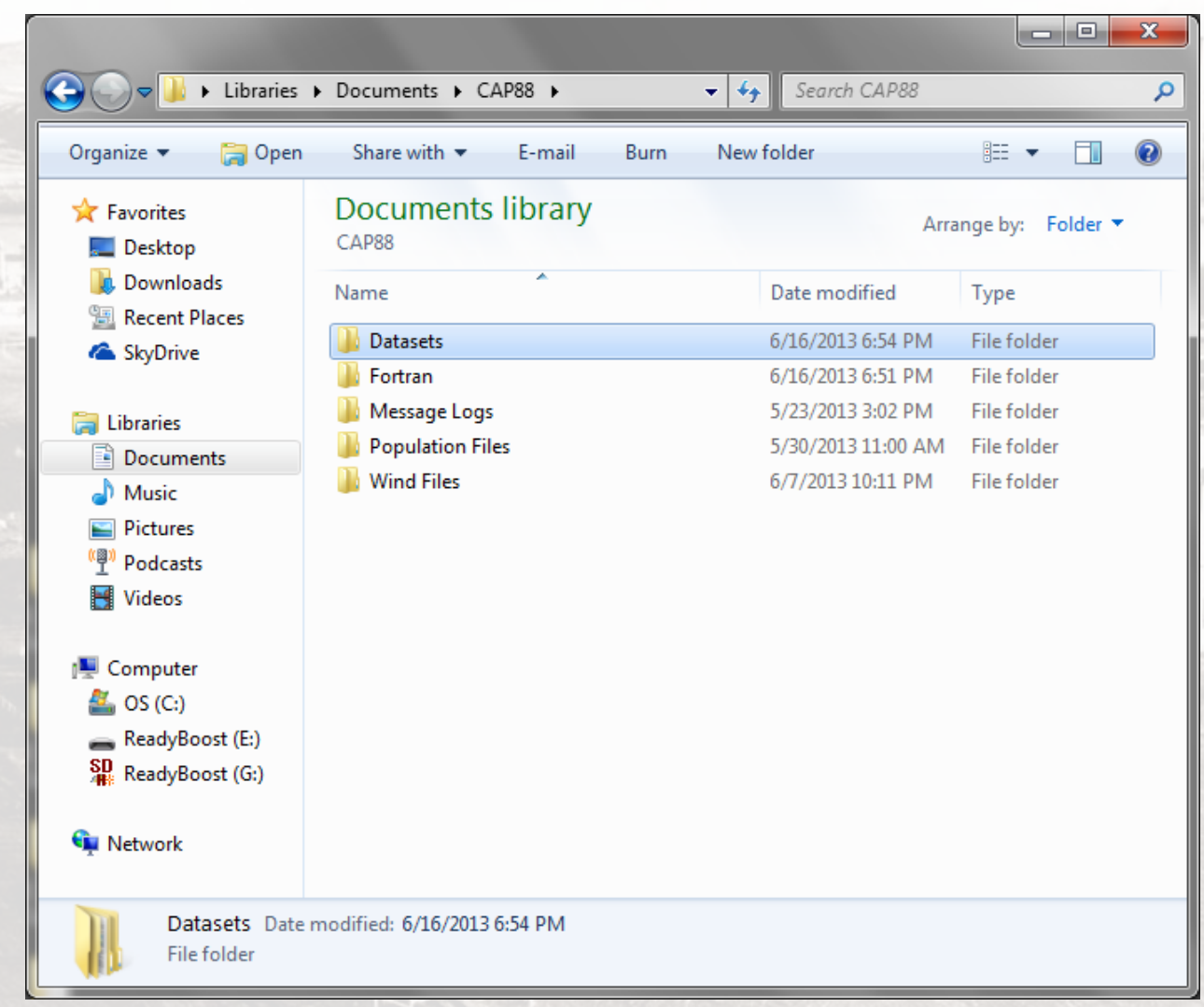

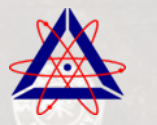

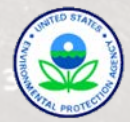

#### CAP88 DATASETS FOLDER

| Organize 🔻 Share w    | ith 🔻 Burn New folder         |                   |                   |
|-----------------------|-------------------------------|-------------------|-------------------|
| 🛠 Favorites 📃 Desktop | Documents library<br>Datasets | Arr               | ange by: Folder 🔻 |
| Downloads             | Name                          | Date modified     | Туре              |
| Kecent Places         | 🐌 Cap88Def                    | 5/23/2013 3:02 PM | File folder       |
| SkyDrive              | \mu Modtest                   | 5/23/2013 3:02 PM | File folder       |
| 🥽 Libraries           | 🌗 PEP Example                 | 6/16/2013 6:51 PM | File folder       |
| Documents             |                               |                   |                   |
| J Music               |                               |                   |                   |
| Pictures              |                               |                   |                   |
| (폩)) Podcasts         |                               |                   |                   |
| H Videos              |                               |                   |                   |
| 🖳 Computer            |                               |                   |                   |
| 🏭 OS (C:)             |                               |                   |                   |
| 👝 ReadyBoost (E:)     |                               |                   |                   |
| SD ReadyBoost (G:)    |                               |                   |                   |
| 👽 Network             |                               |                   |                   |

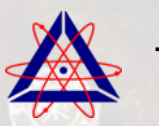

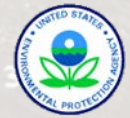

#### CAP88 DATASET FILE & OUTPUT REPORTS

|                                                                                                    | Datasets > PEP Example           | ✓ ✓ Search PEP Exal | mple 🔎               |  |  |  |
|----------------------------------------------------------------------------------------------------|----------------------------------|---------------------|----------------------|--|--|--|
| Organize 🔻 Share with                                                                                                    | h ▼ Burn New folder              | := 🕶 🔟 🔞            |                      |  |  |  |
| > 🗙 Favorites                                                                                                    | Documents library<br>PEP Example | A                   | Arrange by: Folder 🔻 |  |  |  |
| Contraction Contraction Contractica Contractica Con | Name                             | Date modified       | Туре                 |  |  |  |
| ⊿ 🖳 Computer                                                                                                    | PEP_Example.CHI                  | 6/16/2013 6:51 PM   | CHI File             |  |  |  |
| ▷ 💒 OS (C:)                                                                                                    | PEP_Example.CON                  | 6/16/2013 6:51 PM   | CON File             |  |  |  |
| ReadyBoost (E:)                                                                                                    | PEP_Example.dat                  | 6/16/2013 6:51 PM   | DAT File             |  |  |  |
| B ReadyBoost (G:)                                                                                                    | PEP_Example.FAC                  | 6/16/2013 6:51 PM   | FAC File             |  |  |  |
|                                                                                                    | PEP_Example.GEN                  | 6/16/2013 6:51 PM   | GEN File             |  |  |  |
| ⊳ 📬 Network                                                                                                    | PEP_Example.SUM                  | 6/16/2013 6:51 PM   | SUM File             |  |  |  |
| THERE                                                                                                    | PEP_Example.SYN                  | 6/16/2013 6:51 PM   | SYN File             |  |  |  |
|                                                                                                    | PEP_Example.WEA                  | 6/16/2013 6:51 PM   | WEA File             |  |  |  |
| 8 items                                                                                                    |                                  |                     |                      |  |  |  |

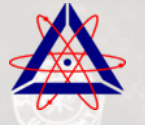

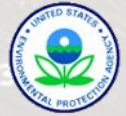

#### **CAP88 POPULATION FILES FOLDER**

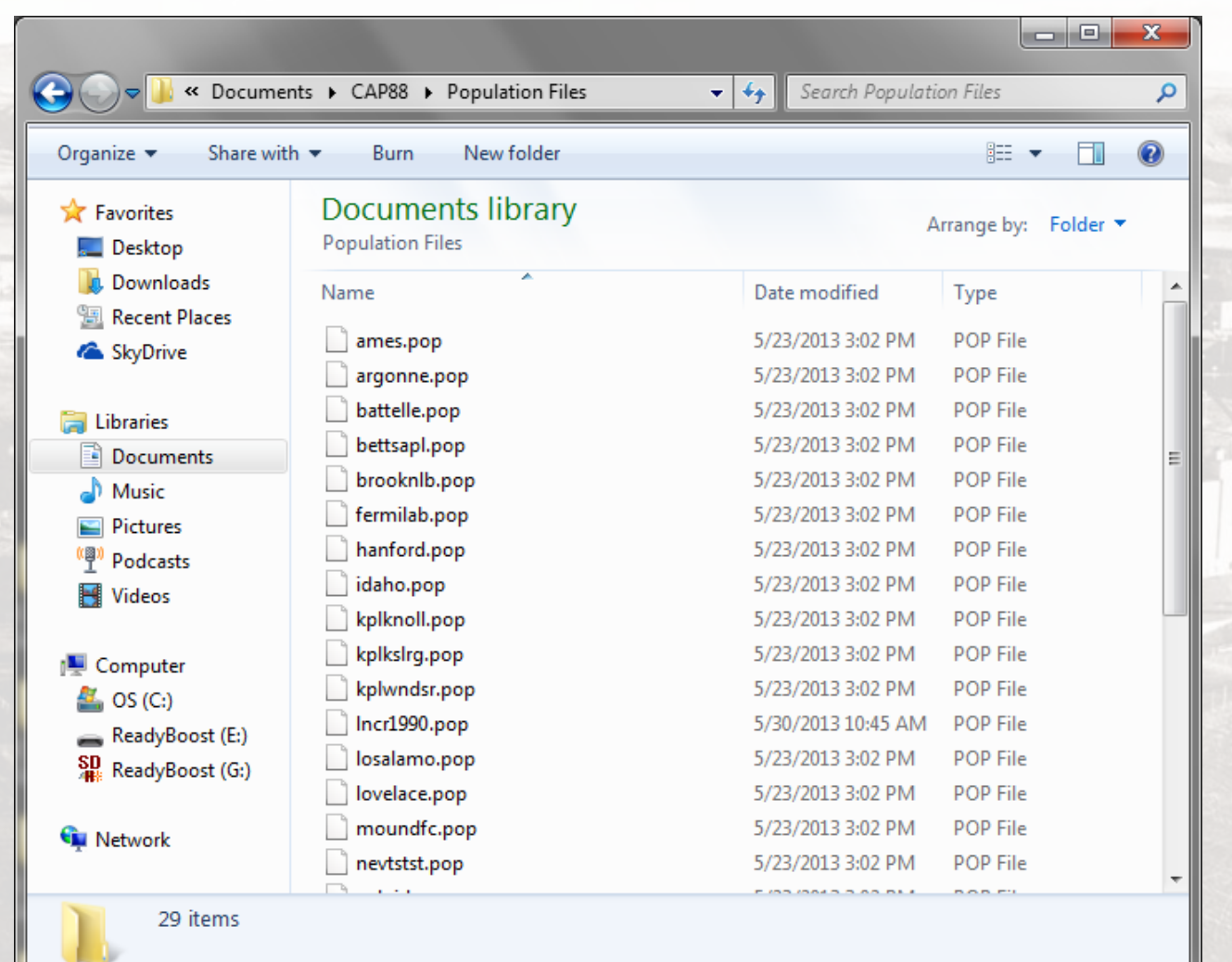

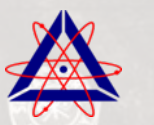

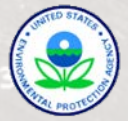

### CAP88 WIND FILES FOLDER

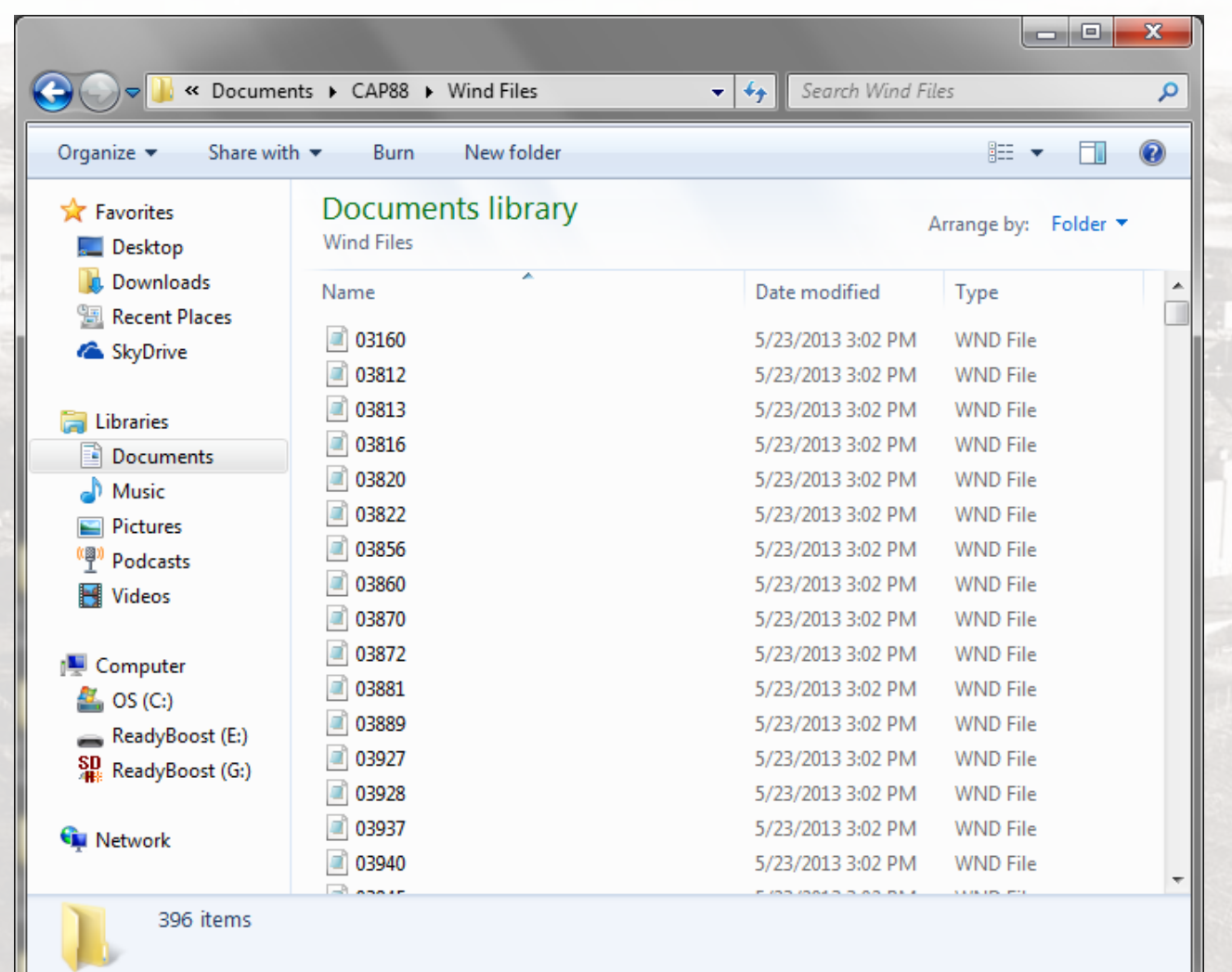

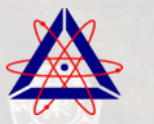

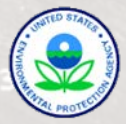